## ขั้นตอนการลงข้อมูล Research One stop service

## 1. การเข้าใช้งานระบบ ResearchMed

1.1 เปิดเว็บบราวเซอร์ Google Chrome และพิมพ์ <u>http://www.med.nu.ac.th</u> ตามรูปภาพที่ 1

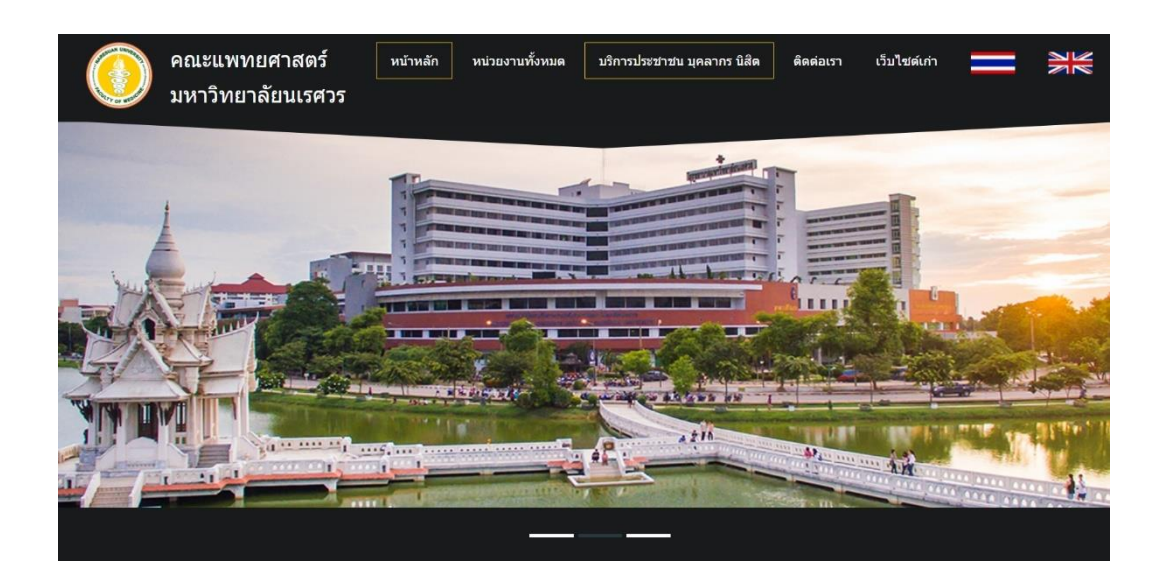

รูปภาพที่ 1 เว็ปไซต์คณะแพทยศาสตร์

1.2 เลือกบริการประชาชนบุคลากร นิสิต ตามรูปภาพที่ 2

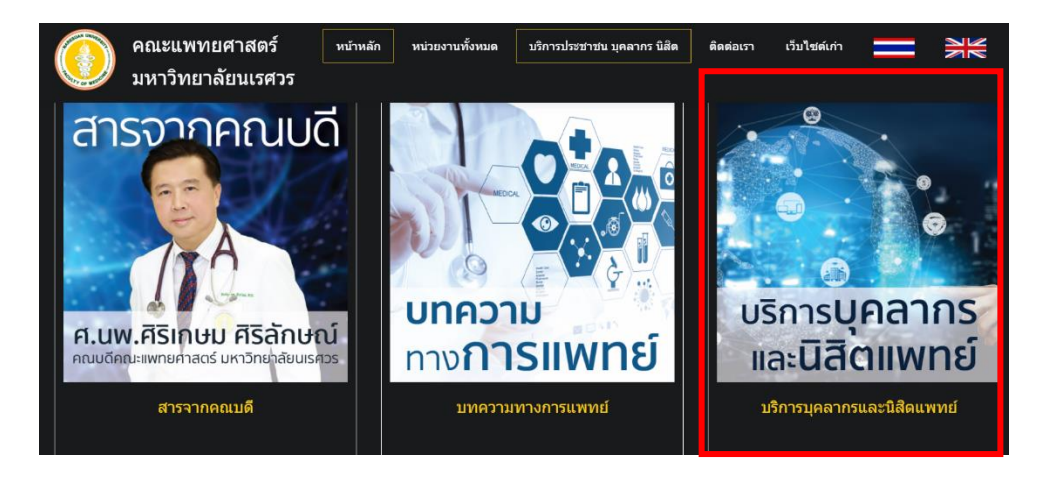

รูปภาพที่ 2 เมนูบริการ บุคลากร นิสิต

1.3 เลือกด้านการวิจัย ≻เลือกระบบบริหารจัดการงานวิจัย (Research Med) หรือตาม Link <a href="https://med.nu.ac.th/research/main/login.php">https://med.nu.ac.th/research/main/login.php</a> ตามรูปภาพที่ 3

|                                          | ด้านวิจัย                                                          |                                                                                                    |  |
|------------------------------------------|--------------------------------------------------------------------|----------------------------------------------------------------------------------------------------|--|
| ResearchMED                              | <section-header><section-header></section-header></section-header> | in the second second se |  |
| ResearchMED ระบบบริหาร<br>จัดการงานวิจัย | ผลงานวิจัยอาจารย์แพทย์                                             | BMSRU Lab                                                                                                    |  |

รูปภาพที่ 3 ระบบบริหารจัดการงานวิจัย

1.4 หน้าต่าง Sign In ระบบ Research Med ตามรูปภาพที่ 4

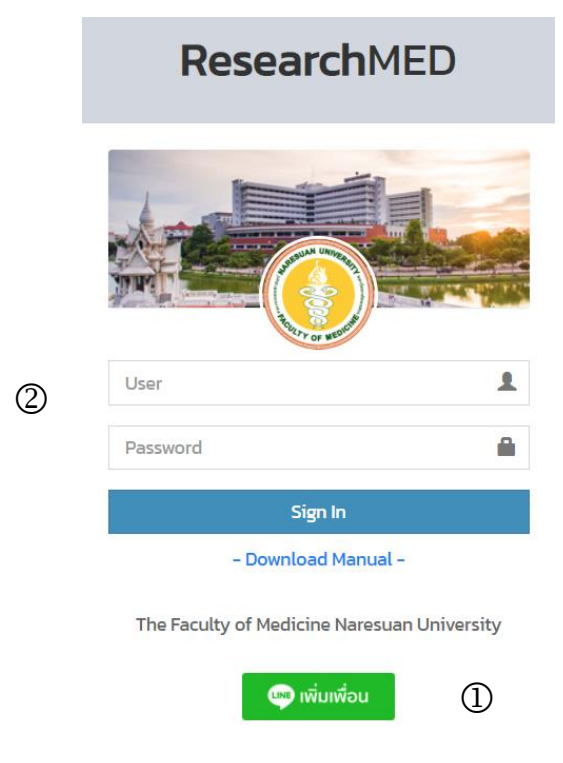

รูปภาพที่ 4 เข้าสู่ระบบ ResearchMed

1.4.1 ให้นักวิจัยเพิ่มเพื่อนของ Line ResearchMed เพื่อลงทะเบียนรับการแจ้งเตือนจากระบบฯ ด้วยมือถือ ตามรูปภาพที่ 5

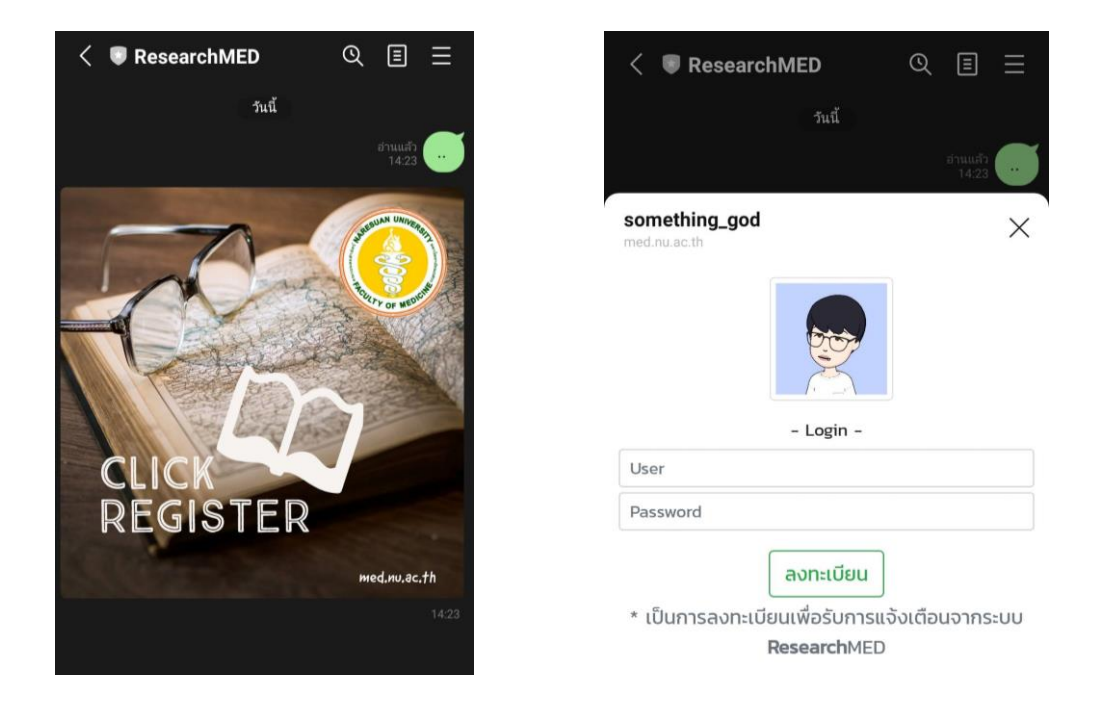

รูปภาพที่ 5 เพิ่มเพื่อน Line ResearchMed และลงทะเบียน

1.4.2 เข้าสู่ระบบ โดยระบุบัญชีผู้ใช้ (Username) และรหัสผ่าน (Password) ที่ใช้ในการเข้าใช้งาน คอมพิวเตอร์ จากนั้นคลิก Sign In เข้าสู่ระบบ ตามรูปภาพที่ 6

| <b>Research</b> MED        | =                             |                     |          |
|----------------------------|-------------------------------|---------------------|----------|
| MENU                       | ประวัติผู้วิจัย Control panel |                     |          |
| 🛠 หน้าหลัก                 | 🌡 ชื่อ – นามสกุล              |                     |          |
| 슜 One Stop Service 🛛 🔭 🛛 🔊 | ชื่อ - สกล                    | ชื่อ                |          |
| 💩 ข้อมูลนักวิจัย           |                               |                     |          |
| 🗐 ข้อเสนอโครงการ <         | <u>Name – Surname</u>         | Firstname           |          |
| 🖶 ดาวน์โหลดเอกสาร          |                               |                     |          |
| 🖬 ขอรับทุน                 | <u>หมายเลขบัตรประจำต</u>      | <u>าัวประชาชน :</u> | 16 ตัว   |
|                            | สังกั                         | <u>ดหน่วยงาน :</u>  | หน่วยงาน |

รูปภาพที่ 6 การ Sign in เข้าระบบ ResearchMed

1.5 หน้าระบบ Research Med หน้าจอแสดง MENU มี 5 หัวข้อ ดังนี้ 1. One Stop Service
2. ข้อมูลนักวิจัย 3. ข้อเสนอโครงการ 4. ดาวน์โหลดเอกสาร และ 5. ขอรับทุน ดังรูปภาพที่ 7

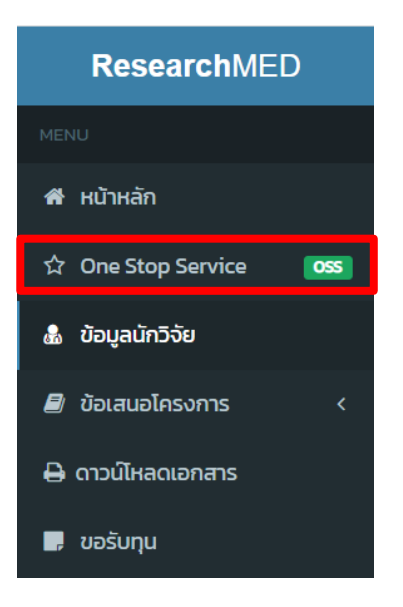

## ดังรูปภาพที่ 7 หน้าจอแสดง MENU หลัก

 1.6 ให้นักวิจัยเลือกเมนู One Stop Service ระบบจะแสดงหัวข้อให้นักวิจัยลงข้อมูล ตามแบบฟอร์ม ดังรูปภาพที่ 8

| One-stop Service                                            | Background (Clinical challenge) |
|-------------------------------------------------------------|---------------------------------|
| & แบบฟอร์ม One-stop Service เพื่อขอทุนวิจัย ปังบประมาณ 2565 |                                 |
| ชื่อ - สกุล                                                 | Research question               |
| สังกัด                                                      |                                 |
|                                                             | Objective                       |
| ตำแหน่ง                                                     |                                 |
|                                                             |                                 |
| เบอร์โทร                                                    | Hypothesis                      |
| Email                                                       |                                 |
| 1                                                           | Review literatures              |
| สถานะ                                                       |                                 |
| -                                                           |                                 |

รูปภาพที่ 8 หน้าต่างเมนู One Stop Service

1.7 เมื่อนักวิจัยลงข้อมูล เรียบร้อยแล้ว กด แถบเสนอโครงการ นักวิจัยสามารถดาวน์โหลดไฟล์ word จาก ระบบได้ โดยการ Click ที่ชื่อนักวิจัย ดังรูปภาพที่ 9

|                                                                 | เสนอโครงการ |                                                         |
|-----------------------------------------------------------------|-------------|---------------------------------------------------------|
| น.ส.ปรารถนา เอนกปัญญากุล - test บันทึกเมื่อ 2021-11-17 09:26:36 |             | แจ้งเดือนประชุมวันที่ 2021-12-08 เมื่อ 2021-12-07 11-22 |
|                                                                 |             |                                                         |

รูปภาพที่ 9 ดาวน์โหลดไฟล์ word

1.8 เมื่อผู้ดูแลระบบได้รับข้อมูลแล้ว จะทำการแจ้งเตือนวันที่ประชุมผ่าน ResearchMed ที่นักวิจัยลงทะเบียน ไว้ ดังรูปภาพที่ 10

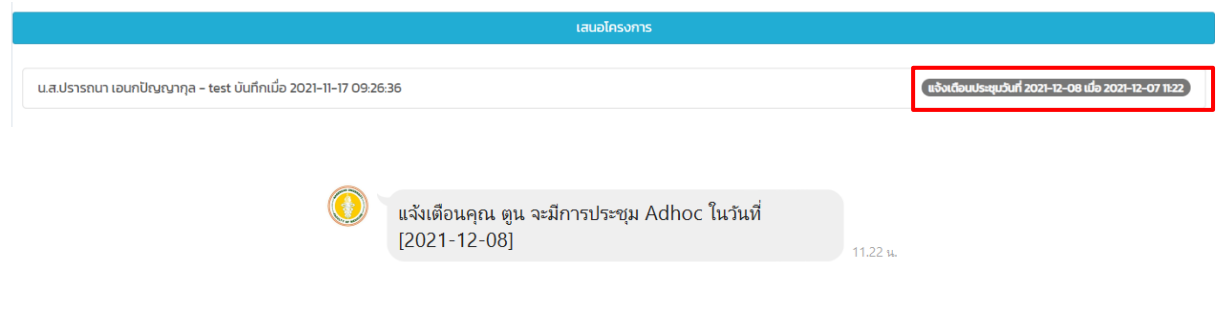

รูปภาพที่ 10 การแจ้งเตือนวันที่ประชุมผ่าน ResearchMed